## Инитпро | ОФД

Настройка подключения к ОФД Инитпро для кассовых аппаратов Атол 91Ф, 92Ф

https://ofd-initpro.ru

## Настройка связи через утилиту

- 1. Скачайте и установите на свой компьютер утилиту «Редактор таблиц».
- 2. Подключите кассовый аппарат к компьютеру

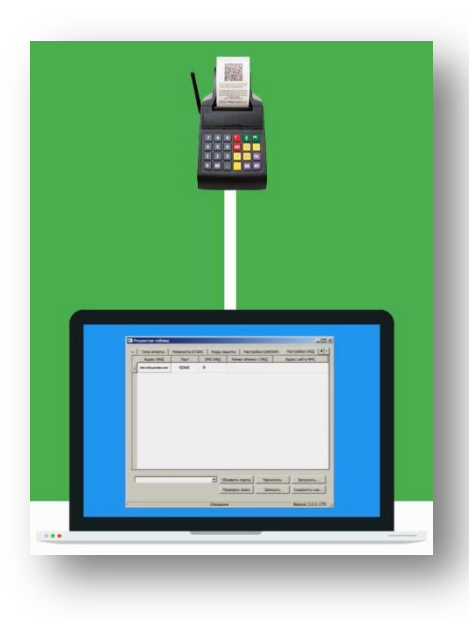

- 3. Для работы с утилитой кассу необходимо перевести в режим программирования. Для этого после включения ККТ введите пароль администратора (по умолчанию 30) и нажмите клавишу **Ввод (или «=»).**
- 4. В основном меню выберите пункт 6. Настройки

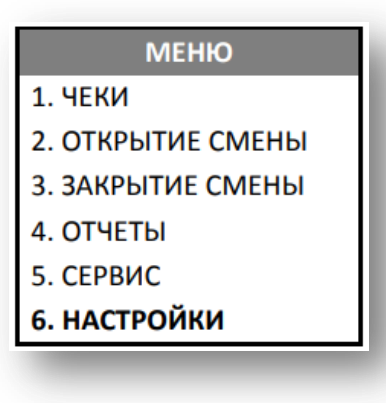

**Примечание**: перемещение по списку осуществляется клавишами [-/↓] (вниз) и [+/个] (вверх), либо нажатием на цифровую клавишу, число на которой соответствует номеру выбранного пункта.

- 5. Нажмите клавишу Ввод (или «=»).
- 6. Запустите утилиту.
- 7. Перейдите на вкладку «Настройки ОФД».
- 8. Введите следующие данные:

## Адрес ОФД: kkt.ofd-initpro.ru

Порт: **9999** 

DNS: **0** 

Канал обмена с ОФД: 1 — EthernetOverUsb, 2 — Ethernet, 3 — Wifi, 4 — GSM модем, 5 — EthernetOverTransport (при работе по интерфейсу Bluetooth).

Адрес сайта ФНС: nalog.ru

| Типы оплаты   Рек  | визиты ЕГАИС | Коды защиты | Настройки GSM/WFi                     | Настройки ОФД               |
|--------------------|--------------|-------------|---------------------------------------|-----------------------------|
| Адрес ОФД          | Порт         | DNS OOA     | Канал обмена с ОФД                    | Адрес сайта ФНС             |
| kkt.ofd-initpro.ru | 9999         | 0           |                                       |                             |
|                    |              |             |                                       |                             |
|                    |              |             |                                       |                             |
|                    |              |             |                                       |                             |
|                    |              |             |                                       |                             |
|                    |              |             |                                       |                             |
|                    |              |             |                                       |                             |
|                    |              |             |                                       |                             |
|                    |              |             | 1                                     | 1                           |
|                    |              | у обновит   | ь порты Прочитате                     | s Загрузите                 |
|                    |              | • Обновит   | ь порты Прочитать<br>а связи Записать | s Загрузить<br>Сохранть как |

9. Перезагрузите ККТ, после чего проведите диагностику соединения с ОФД. Подробнее о диагностике можно прочитать в инструкции по эксплуатации.